# THECB Pre-Assessment Activity (PAA)

How to Access and Complete the PAA

### Create An Account

- <u>https://practice.accuplacer.org/login</u>
- Click on Don't have an account? Sign up

#### Practice for ACCUPLACER

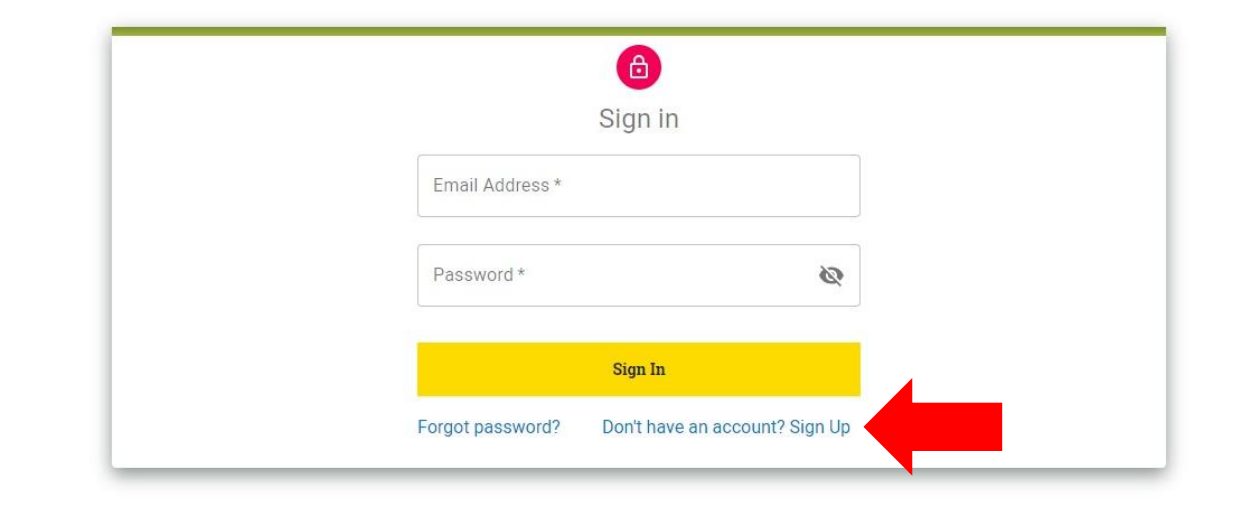

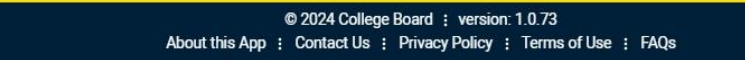

#### Set-up Account

- Enter a PERSONAL email address
  - Do NOT use your Rockwall ISD student
     email

#### Practice for ACCUPLACER

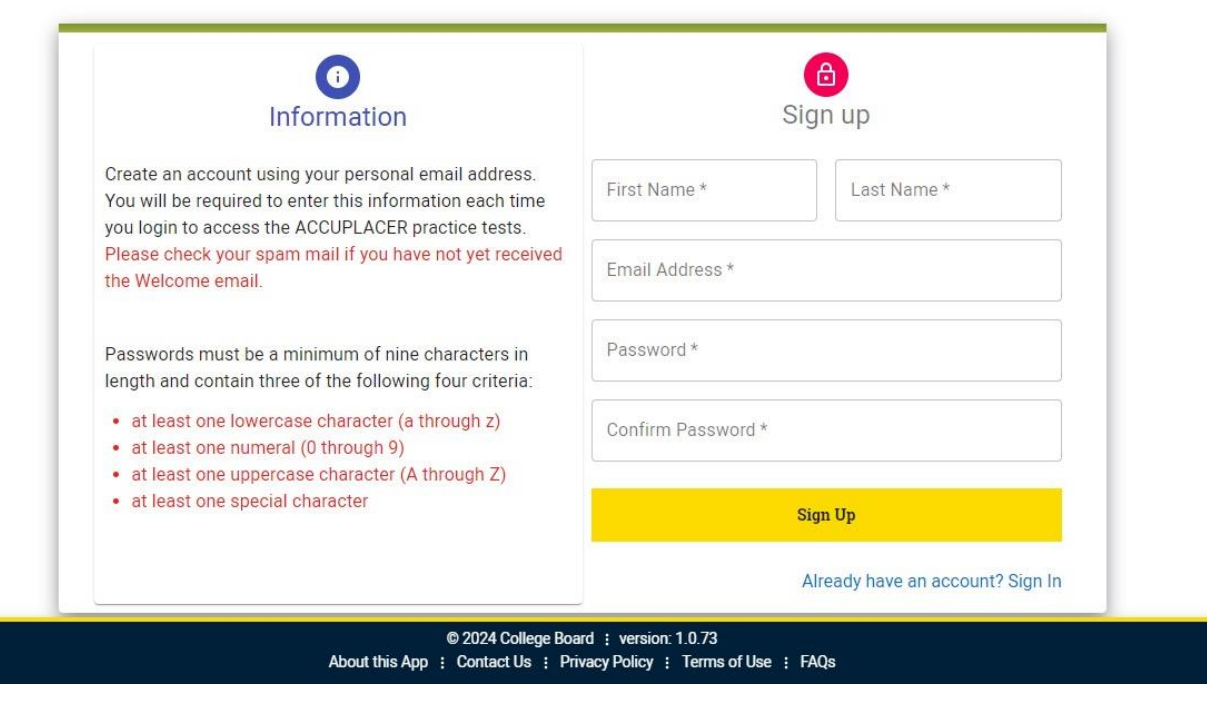

### Access the PAA

• After logging in, select TSIA2 - PAA

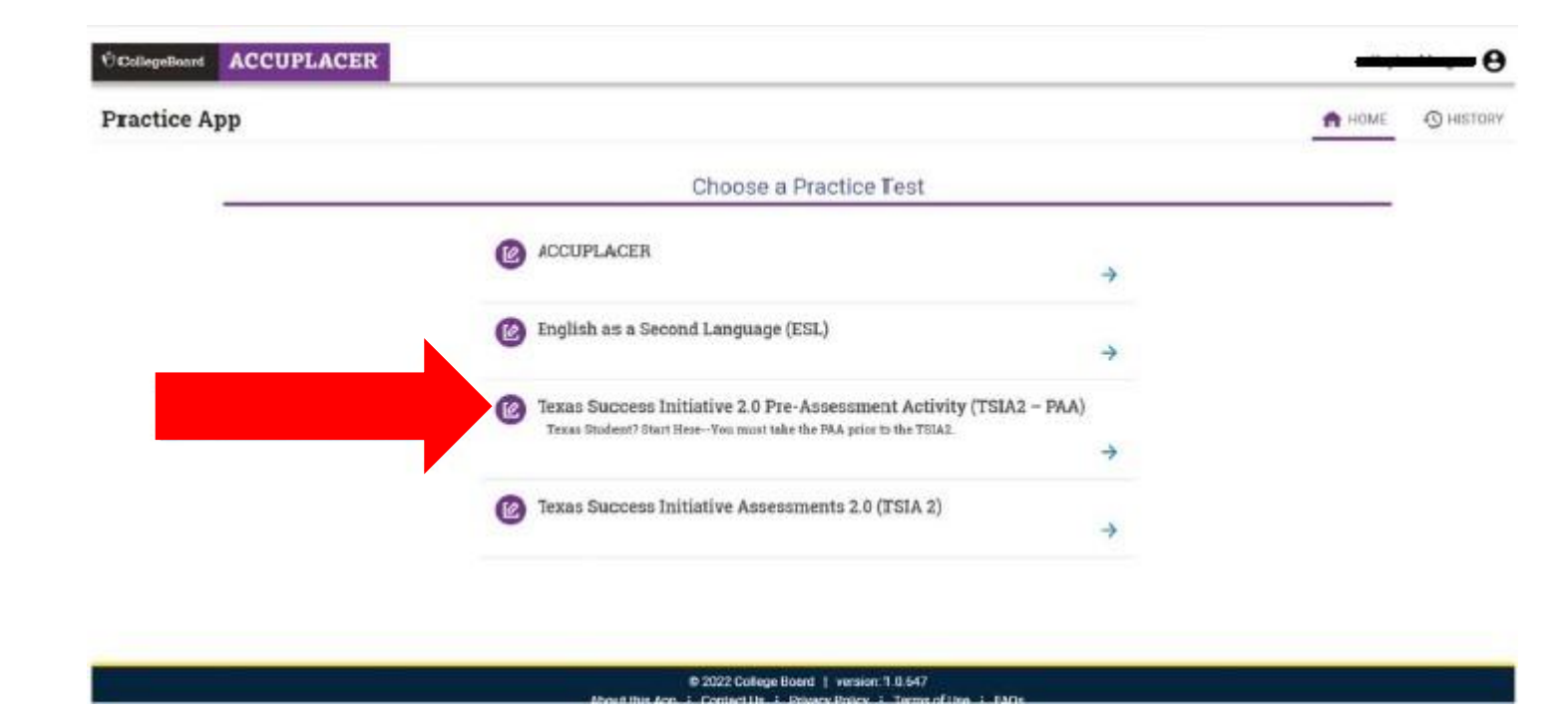

|                                     | CollegeBoard ACCUPLACER |                                                                                                    | <del></del> 0 |  |
|-------------------------------------|-------------------------|----------------------------------------------------------------------------------------------------|---------------|--|
|                                     | Practice App            | n H                                                                                                    | ME O HISTORY  |  |
| Click Begin Pre-Assessment Activity |                         | Texas Success Initiative Pre-Assessments 2.0                                                                                                    |               |  |
|                                     |                         | <ul> <li>Exact Success Initiative Pre-Assessments 2.0 (TSIA2) is the test created by the state of Texas to help determine whether students are ready for freshman-level college couses in Mathematics and English Language Arts and Reading (ELAI).</li> <li>This Rule 4 55(b) requires that all besting artes provide a Pre-Assessment Activity (PAA) for all test takens prior to test administration. The PAA will help you understand the following:         <ul> <li>Why you are being tested.</li> <li>How the TSIA2 works, including calculator and highlighter tatorals and practice test questions.</li> <li>How test results impact your postsecondary options.</li> </ul> </li> <li>Resources available to you.</li> </ul> |               |  |
|                                     |                         | © 2022 College Board   version: 10.647<br>About this Ann.   Costant U.   Drivers Policy   Servers of Use   FACe                                                                                                    |               |  |

## Select Institution

- Select Rockwall ISD
  - You must select Rockwall ISD for the district to see you completed the PAA
- You MUST check the box

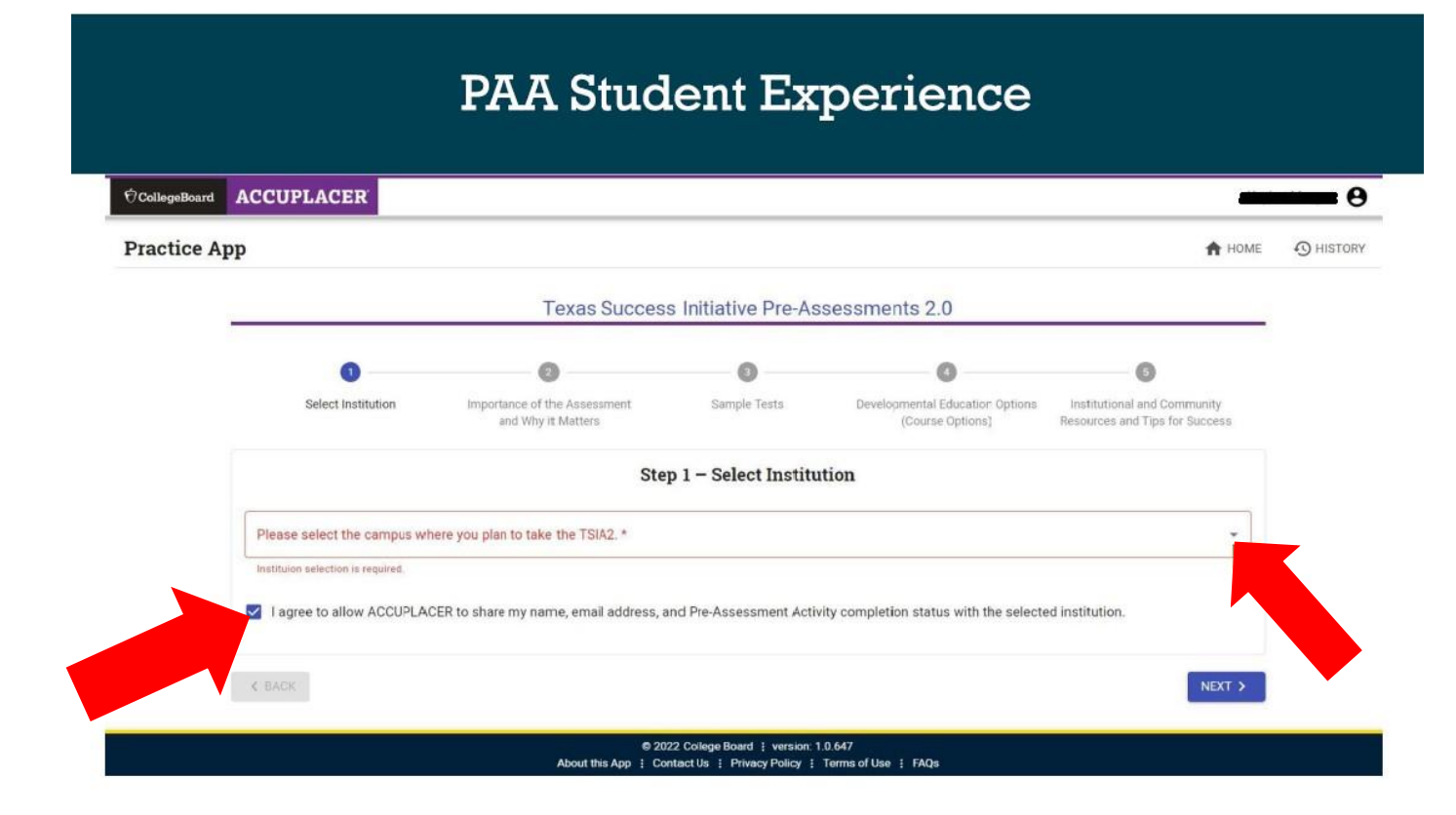

#### PAA Student Experience

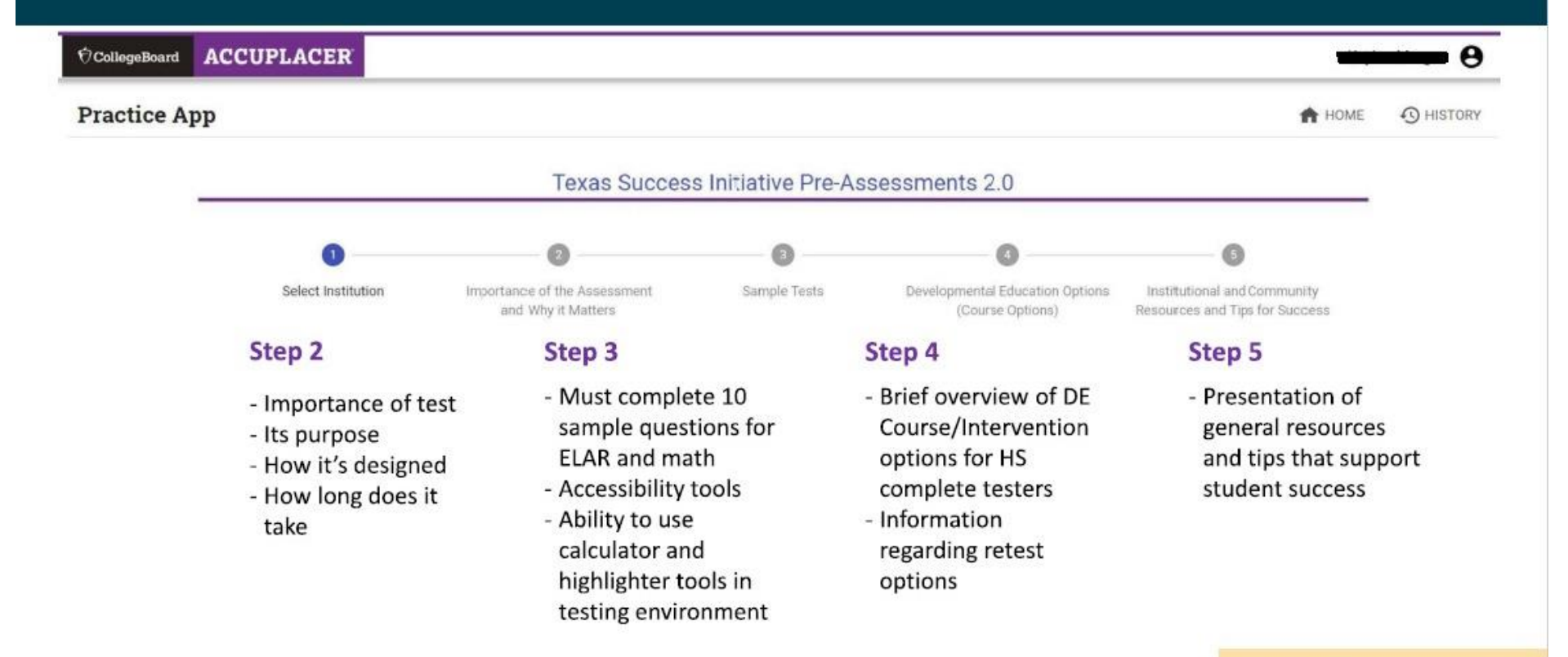

Texas Higher Education Coordinating Board

#### **PAA Student Experience**

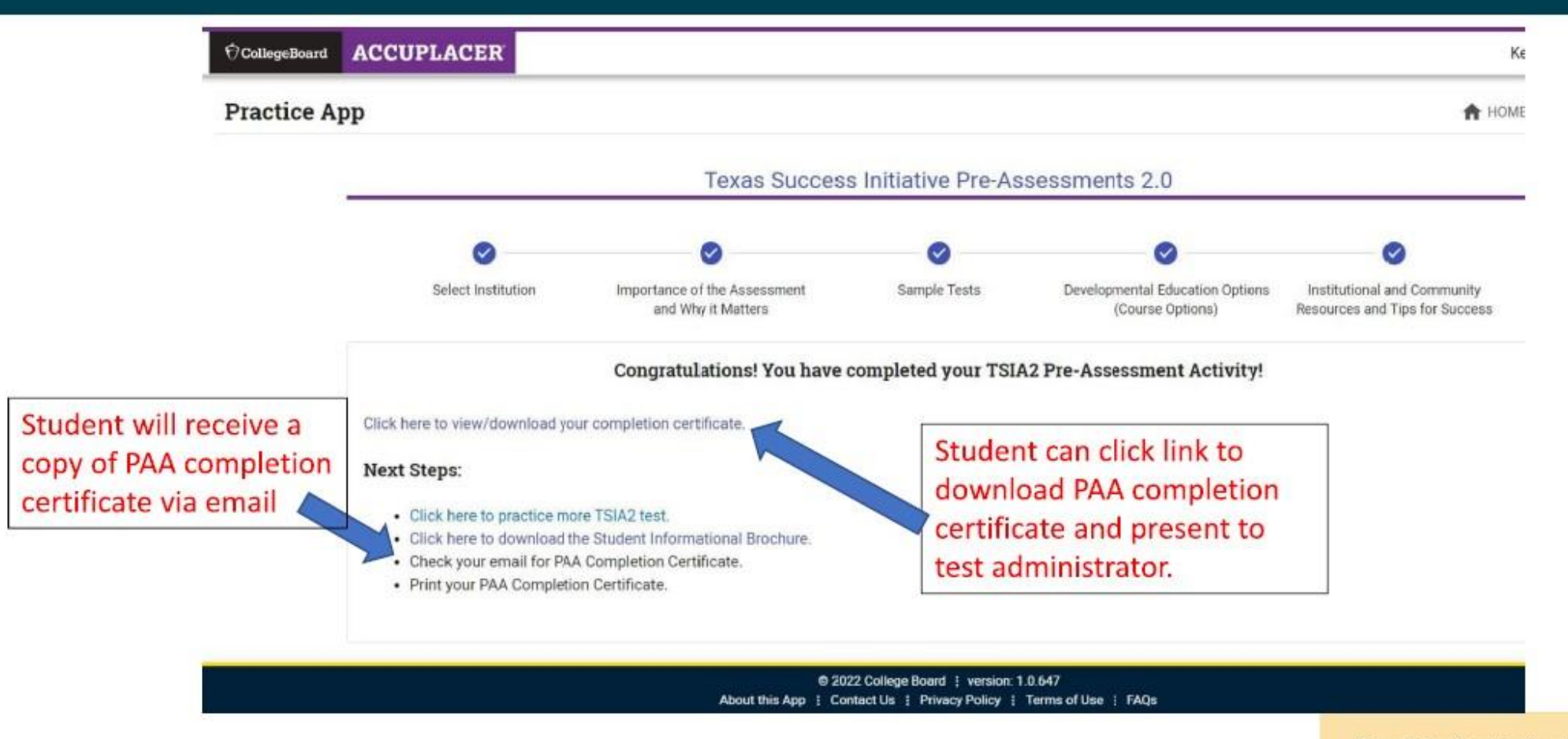

Texas Higher Education Coordinating Board

## Retrieve PAA Certificate

• Students can retrieve PAA Completion Certificate at any time by logging into the Practice app and clicking the "History" button.

| lactice Aj | рр                            | History                          |              |                      | The second second secon | -9 marca |
|------------|-------------------------------|----------------------------------|--------------|----------------------|----------------------------------------------------------------------------------------------------|----------|
|            |                               | keylan.morgan@higerhed.texas.gov |              |                      | <b>PRINT</b>                                                                                                    |          |
|            | Test History                  |                                  |              | Q. Search by Test    | *                                                                                                    |          |
|            | Test Name                     | Score                            | Completed On |                      | Action                                                                                                    |          |
|            | Texas Pre-Assessment Activity | N/A                              | 2/23/2022    |                      | ۵                                                                                                    |          |
|            | Texas Pre-Assessment Activity | N/A                              | 2/18/2022    |                      | ۵                                                                                                    |          |
|            |                               |                                  | 16           | 0 rows - (( 1-2 of 7 | 10 01                                                                                                    |          |